## Instrukcja udziału w testach online

**1.** Otwierasz strone o adresie: https://kahoot.it/

2. Zobaczysz stronę, która wygląda jak poniżej. W opisane miejsce wpisujesz numer pin i zatwierdzasz

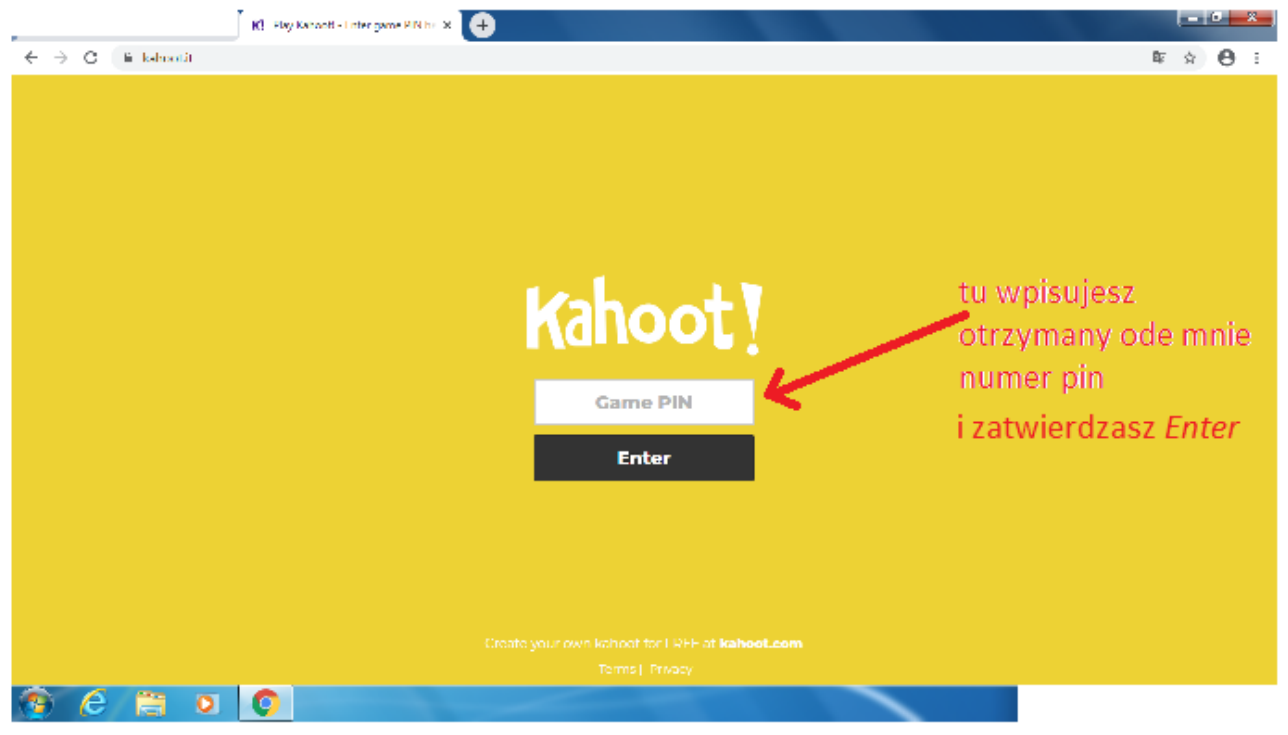

## 3. Przejdziesz do strony, która wygląda jak poniżej

| $\leftrightarrow$ $\rightarrow$ C is kalmontit/challenge/% | kahooti//drahenge/%ox1181-d18a-4/%o-b649-882208845484-1584520841717 |                                              |                                                                    | ≊ ☆ 🖰 E              |
|------------------------------------------------------------|---------------------------------------------------------------------|----------------------------------------------|--------------------------------------------------------------------|----------------------|
| Kāhoot] C<br>You have been challenged!<br>Open for: 3 days |                                                                     |                                              |                                                                    |                      |
|                                                            | Kahoot!                                                             | Optyka ki8                                   |                                                                    |                      |
| O<br>Players                                               | En                                                                  | 4 questions<br>Join the game<br>ter nickname | tu wpisujesz sw<br>nick, którym bę<br>Twoje imię i nu<br>dzienniku | rój<br>dzie<br>mer w |

Jak już wiesz Twój nick to np. "Basia 14" lub "Jacek 9"

4. Po zalogowaniu wyświetlą Ci się kolejno pytania (zazwyczaj z czterema odpowiedziami do wyboru). Część zadań będzie ograniczona czasowo (warto zwrócić uwagę na dole ekranu pod zadaniem). Należy odpowiedzieć klikając wybraną przez siebie odpowiedź. UWAGA: wybranej odpowiedzi nie można zmienić, ani nie można cofnąć się do wybranego pytania.

**5.** Po udzieleniu odpowiedzi na ostatnie pytanie możesz swobodnie opuścić stronę. Twój wynik będzie zachowany. **Ewelina** Polut

POWODZENIA :-)